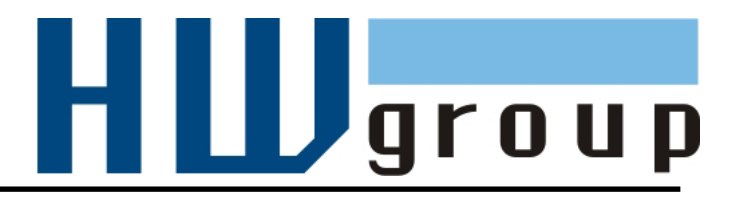

# HWg-STE plus HWg-STE plus PoE MANUAL

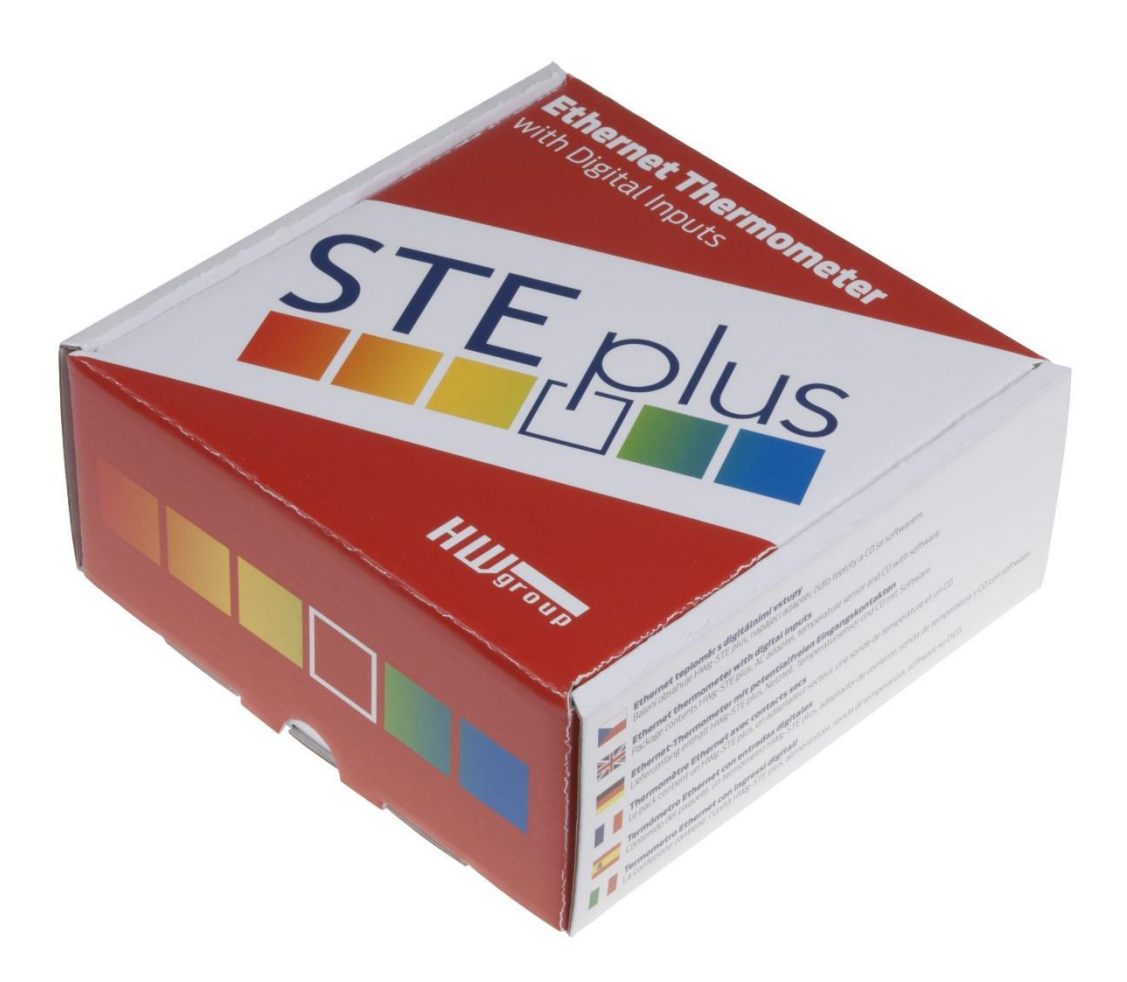

# **HWg-STE plus - connectors**

#### SENSORS

S1 and S2 ports for connecting temperature or humidity sensors.

#### Max distance 60m for both sensors in total

ETHERNET

100 Mbps

\*) PoE power only for "HWg-STE PoE"

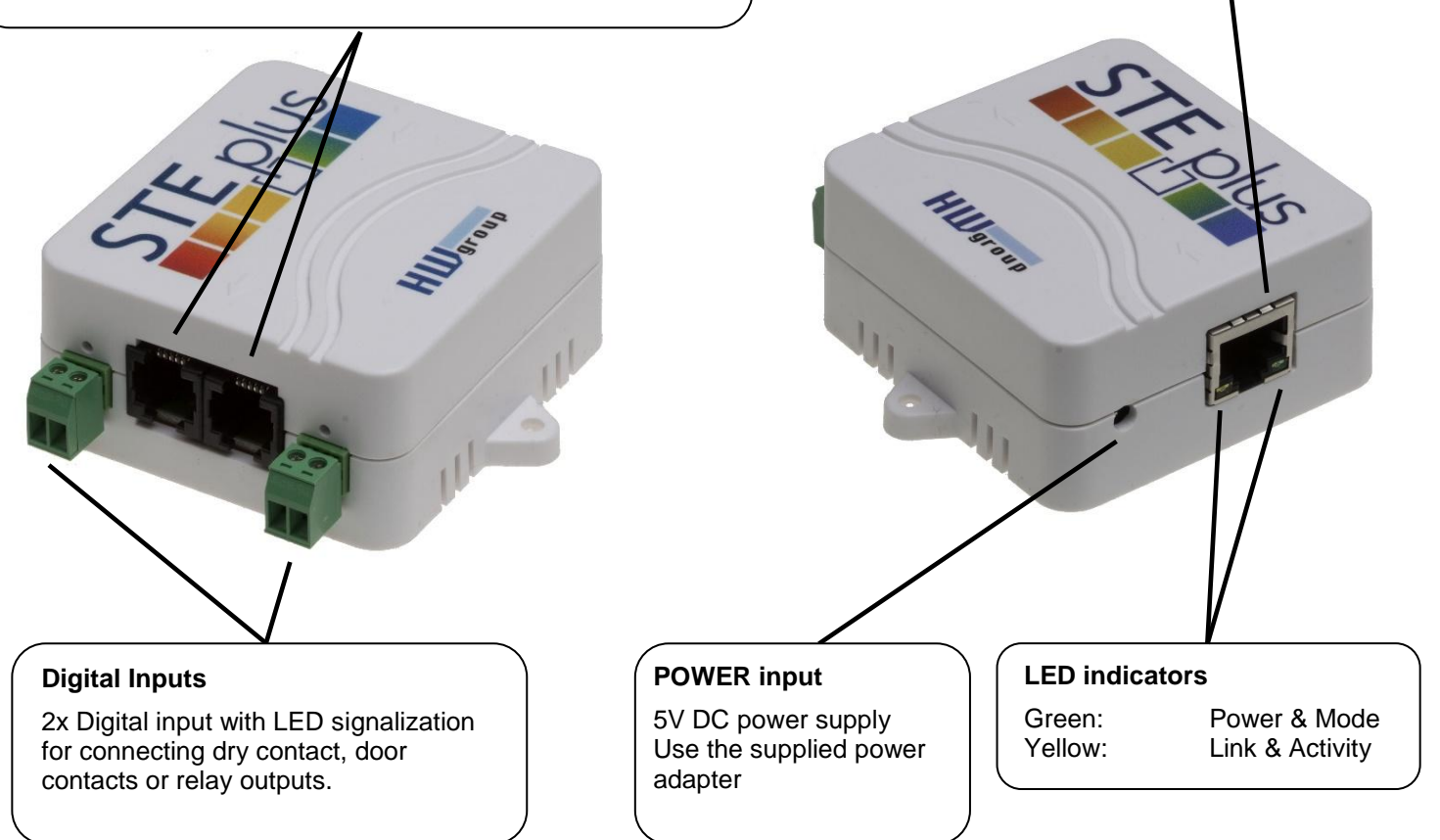

#### Setting the device to its factory default

- 1) Turn the device off unplug the power adapter.
- 2) Open the unit and set the marked jumper.
- 3) Turn on the device for 30 seconds only (to set the device back to defaults).
- 4) Turn off the device
- 5) Remove the jumper set in step 2
- 6) Turn on the device. Factory defaults settings is restored

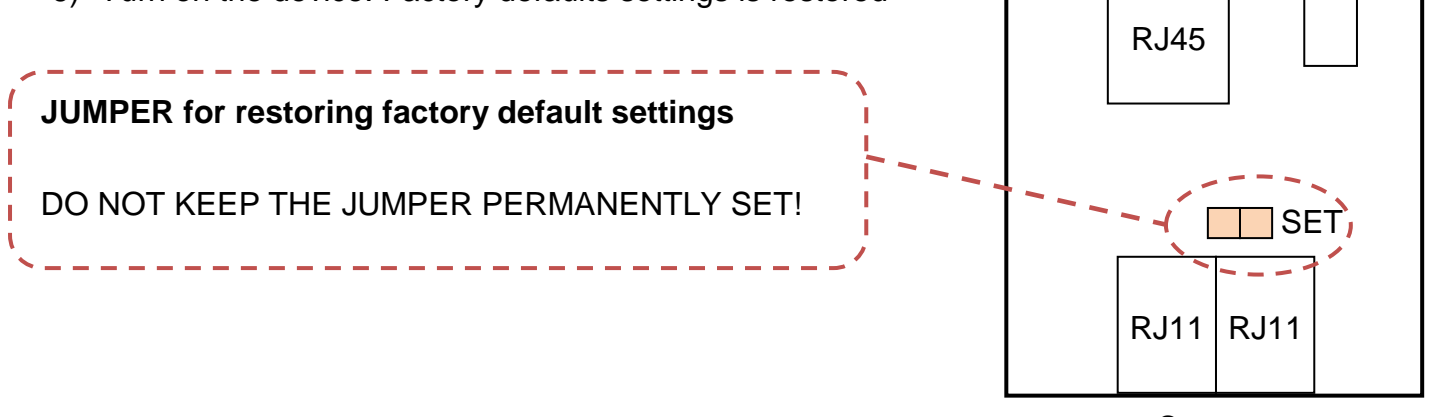

Sensors

Ethernet

Power

## **Recommended connection options**

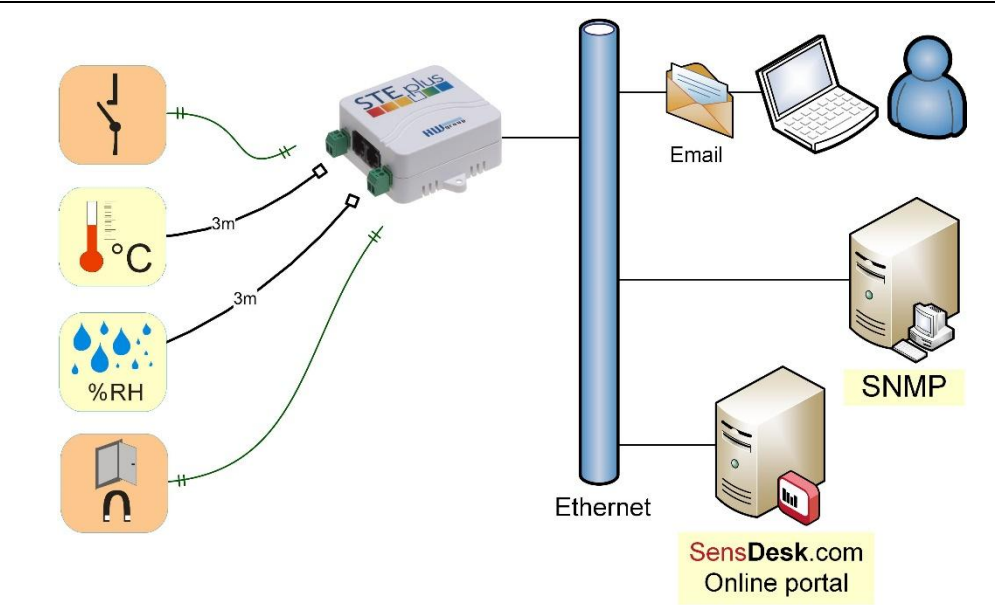

## Sensors connection options:

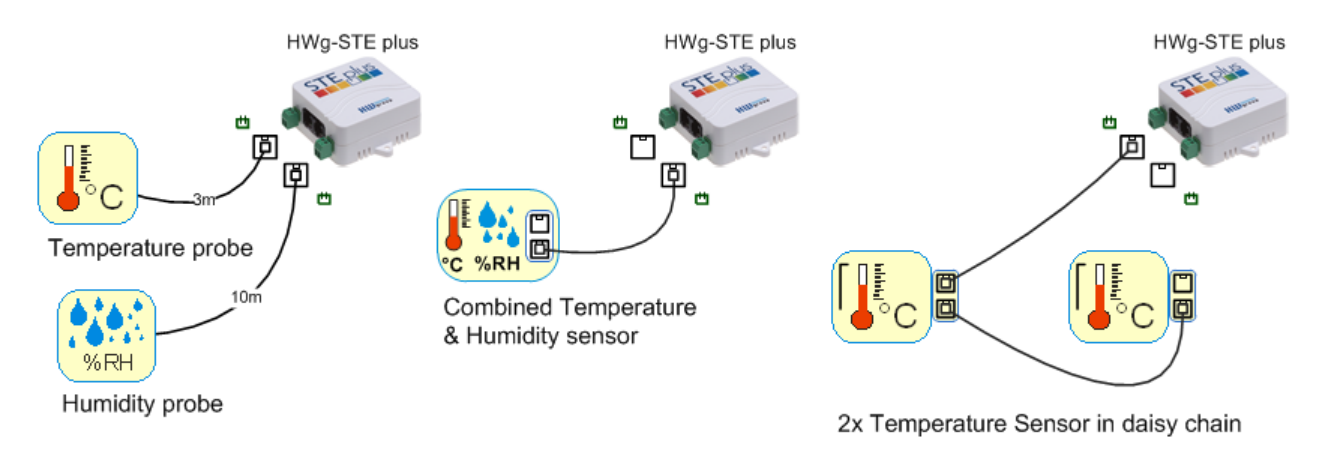

## Smoke sensor connection:

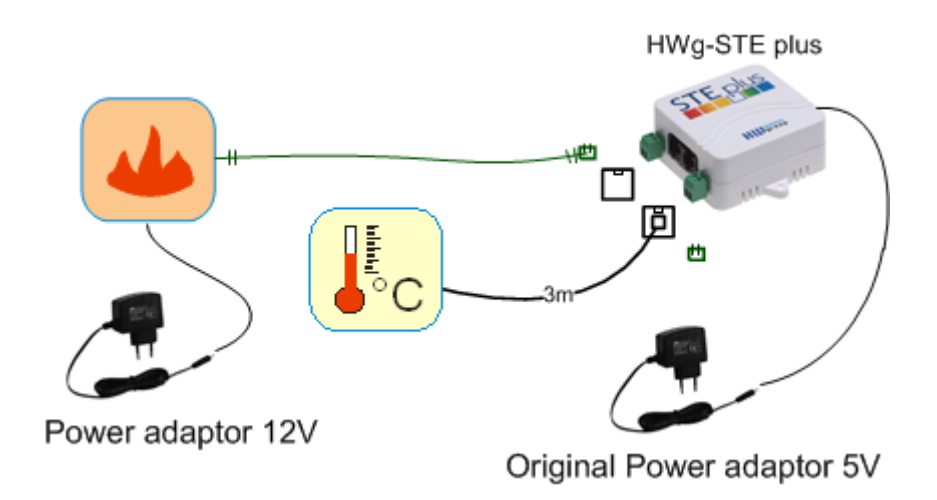

#### **First steps**

## 1) Connecting the cables

- Connect the unit to the Ethernet (patch cable to a switch, or a cross-over cable to a PC).
- Plug the power adapter in to a power outlet and connect it to the HWg-STE plus power connector.
- The green **Power & Mode** LED in the RJ45 connector lights up.
- If the Ethernet connection works properly, the **LINK** (yellow) LED lights up after a short while, and then flashes whenever data transfer takes place (activity indication).
- After power up, the LINK LED flashes rapidly to indicate IP address negotiation over DHCP.

UDP Setup 2.2.0 for HW group products (w

Name

HWgroup

www.HW-group.com

Device list MAC

00:0A:59:03:0D:0A

00:0A:59:00:AA:E2

00:0A:59:00:AA:E3

00:0A:59:00:AC:48

00:0A:59:00:AC:49

00:0A:59:00:A8:FB

00:0A:59:03:0E:AF

00:0A:59:03:0C:2C

00:0A:59:03:0C:4B

Searching n

00:0A:59:03:10:04 Jan test 485

2.2.1

HW group www.hw-group.com

Setup utility for the HW group devices

80.250.21.88

80.250.21.85

192,168,1,61

192.168.1.62

192 168 1 65

192.168.1.64

192.168.1.2

80.250.21.87

80.250.21.84

80.250.21.86

192.168.1.148

IP

## 2) Configuring the IP address – UDP Config

**UDP Config** utility – root directory of the supplied CD (Windows and Linux versions). Available for download at <u>www.HW-</u> <u>group.com</u> <u>Software</u> > <u>UDP Config</u>.

- Click the icon to launch **UDP Config**. The program automatically looks for connected devices.
- To search for devices, click the **Find Devices** icon.

The program looks for devices on your local network. Double-click a MAC address to open a basic device configuration dialog.

#### **Configure network parameters**

- IP address / HTTP port (80 by default)
- Network mask
- Gateway IP address for your network
- Device name (optional)

Click the **Apply Changes** button to save the settings.

#### **Restoring factory defaults**

- Right-click on the device MAC address and select "Load default values". Within 60 seconds after powering up the unit, factory defaults can be restored using UDP Config.
- Disconnect the power jack, connect the jumper near the RJ11 sockets, power up the device and wait 15 seconds. Then,

disconnect the power and disconnect the jumper. The device is ready in its factory default configuration.

| is up.                                                              |
|---------------------------------------------------------------------|
| <li>i) LED lights up after a short while,<br/>ity indication).</li> |
| address negotiation over DHCP.                                      |
| ww.hw-group.com)                                                    |
| Your PC network settings                                            |

192.168.1.214

255 255 255 0

192 168 1 253

Parameters

TCP setup=')

TCP setup=N

TCP setup=Y

TCP setup=Y

TCP setup=Y

TCP setup=Y, TEA=N, NVT=Y

TCP setup=Y, TEA=N, NVT=Y

TCP setup=Y, TEA=N, NVT=Y

TCP setup=Y, TEA=N, NVT=Y

TCP setup=Y, TEA=N, NVT=Y

Port

80

23

23

23

23

23

80

80

80

80

IP address:

Netmask:

Gateway:

Device type

Poseidon model 3265

Unspecified device

Unspecified device

Unspecified device

Unspecified device

Unspecified device

Damocles model MINI

Poseidon model 1250

Poseidon model 1250

Damocles model 2404

| Name:                   | IP address:            | Port:        |  |  |
|-------------------------|------------------------|--------------|--|--|
| 1                       | 80.250.21.85           | :  80        |  |  |
|                         | I MAC:                 |              |  |  |
| 🙈 Open in WEB Browser   | 00:0A:59:03:0D:0A      |              |  |  |
| lask:                   | FW version:            |              |  |  |
| 255.255.255.240         | 3.0.2                  |              |  |  |
| iateway:                | Device type:           |              |  |  |
| 80.250.21.81            | Poseidon model 3265    |              |  |  |
| Enable IP access filter | DHCP:                  |              |  |  |
| IP filter value:        | Not supported          |              |  |  |
| 0.0.0.0                 | 📕 Enable NVT           |              |  |  |
| IP filter mask:         | 🔽 Enable TCP setup     | <u>O</u> pen |  |  |
| 0.0.0                   | Enable DHCP            |              |  |  |
| Default values          | L Enable TEA authorisa | ation        |  |  |
| <u> </u>                |                        |              |  |  |

? About..

http://www.ces

#### **First steps**

## 3) WWW interface of the device

- To open the WWW interface of the device:
  - $_{\circ}~$  Enter the IP address into a web browser
  - Click the IP address in UDP Config
  - Click the underlined IP address in UDP SETUP
- The WWW page displays current states of inputs and outputs.

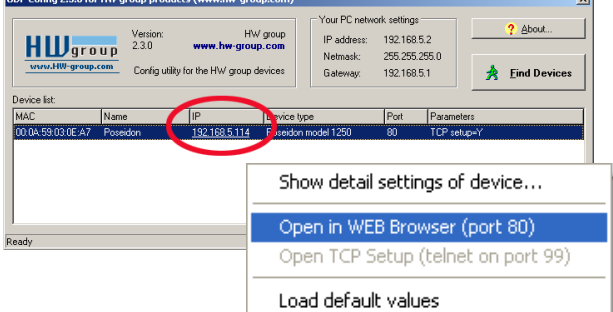

HW group

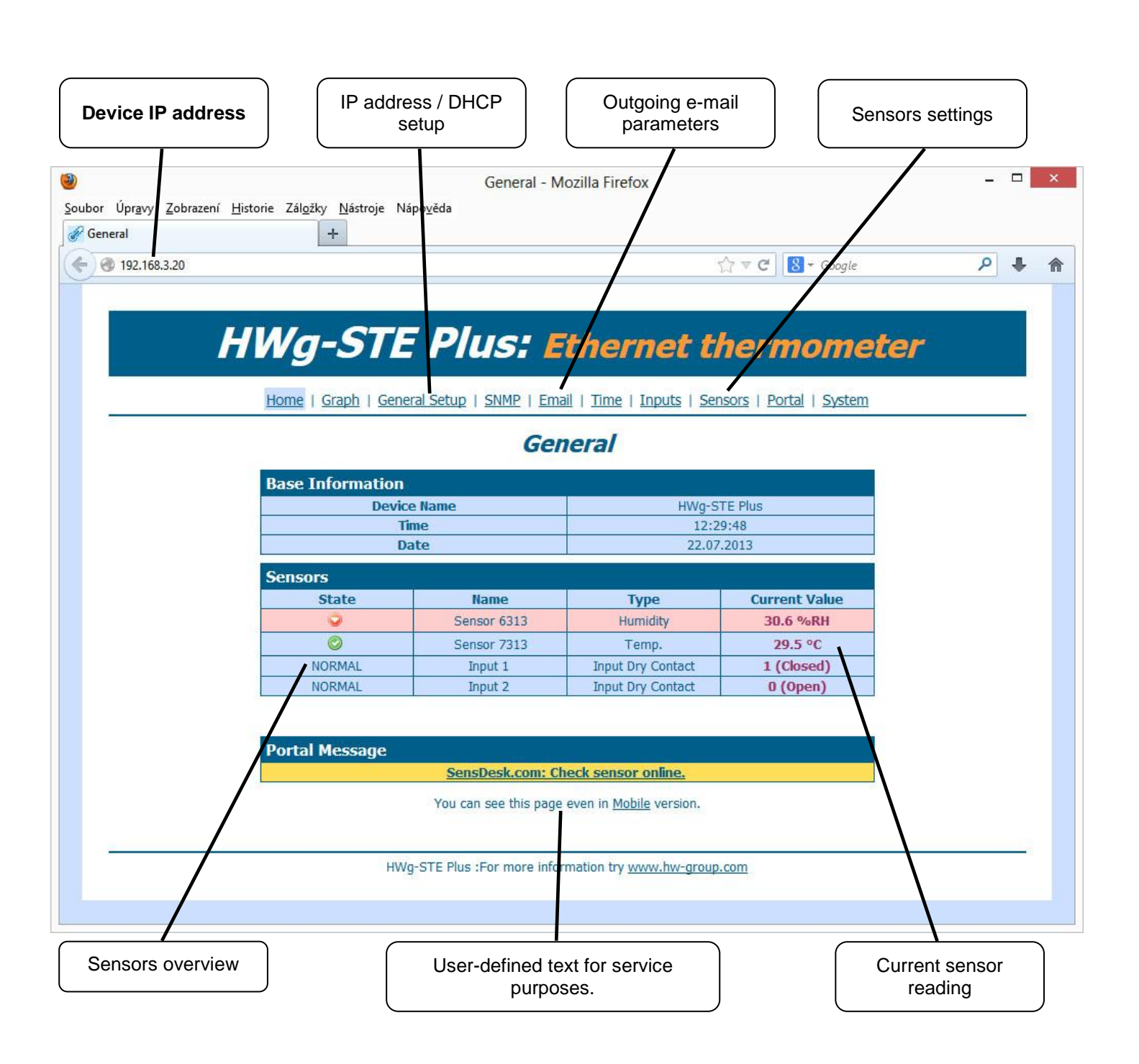

# **Device configuration**

|                                                             | ing one            |                                                                                                    | Identifi<br>and SI                                | es the device in e-mails |
|-------------------------------------------------------------|--------------------|----------------------------------------------------------------------------------------------------|---------------------------------------------------|--------------------------|
|                                                             | Home   Graph   Gen | eral Setup   SNMP   Email   Time                                                                                                  | Inputs   Sensors                                  |                          |
|                                                             |                    | General Setu                                                                                                    | p                                                 |                          |
|                                                             | Base               |                                                                                                    |                                                   |                          |
|                                                             | Name               | Value                                                                                                    | Description                                       |                          |
| Jser-defined                                                | Device Name        | HWg-STE Plus                                                                                                    | 0 to 16 characters                                |                          |
| footer. For<br>example,<br>dministrator's<br>ontact details | WWW Info Text      | HWg-STE Plus :For more information<br>group.com">www.hw-group.com <td>try &lt;a href="http://www.hw-&lt;br&gt;&gt;</td> <td></td> | try <a href="http://www.hw-<br>>                  |                          |
|                                                             | Temperature unit   | Celsius                                                                                                    | Celsius/Fahrenheit/Ke                             |                          |
|                                                             | Periodic restart   | Off v                                                                                                    | Periodic restart tim                              | Temperature unit, for    |
|                                                             | Web refresh        | 1 [s]                                                                                                    | Automatic refresh period of web page.             | display and alarm inpu   |
|                                                             |                    | Save                                                                                                    |                                                   |                          |
|                                                             | Network            |                                                                                                    |                                                   |                          |
|                                                             | Name               | Value                                                                                                    | Description                                       |                          |
|                                                             | DHCP               |                                                                                                    | DHCP Enable/Disable                               |                          |
|                                                             | IP Address         | 192.168.3.20                                                                                                    | A.B.C.D                                           |                          |
|                                                             | Network Mask       | 255.255.252.0                                                                                                    | A.B.C.D                                           |                          |
|                                                             | Gateway            | 192.168.1.254                                                                                                    | A.B.C.D                                           | Password for configura   |
|                                                             | DNS Primary        | 192.168.1.253                                                                                                    | A.B.C.D                                           | access                   |
|                                                             | DNS Secondary      | 192.168.1.250                                                                                                    | A.B.C.D                                           |                          |
|                                                             | HTTP Port          | 80                                                                                                    | Default 80                                        |                          |
|                                                             |                    | Save                                                                                                    |                                                   |                          |
|                                                             | Security: Device A | .dmin                                                                                                    |                                                   |                          |
|                                                             | Name               | Value                                                                                                    | Description                                       |                          |
|                                                             | Username           |                                                                                                    | Admin username/passwor                            | d for                    |
|                                                             | Password           |                                                                                                    | device configuration chan<br>[0 to 16 characters] | ges                      |
|                                                             |                    |                                                                                                    |                                                   |                          |

The configuration password is required for every page except the main page. Without entering the password, it is then possible to read the current connected sensors values.

HW group

#### SNMP

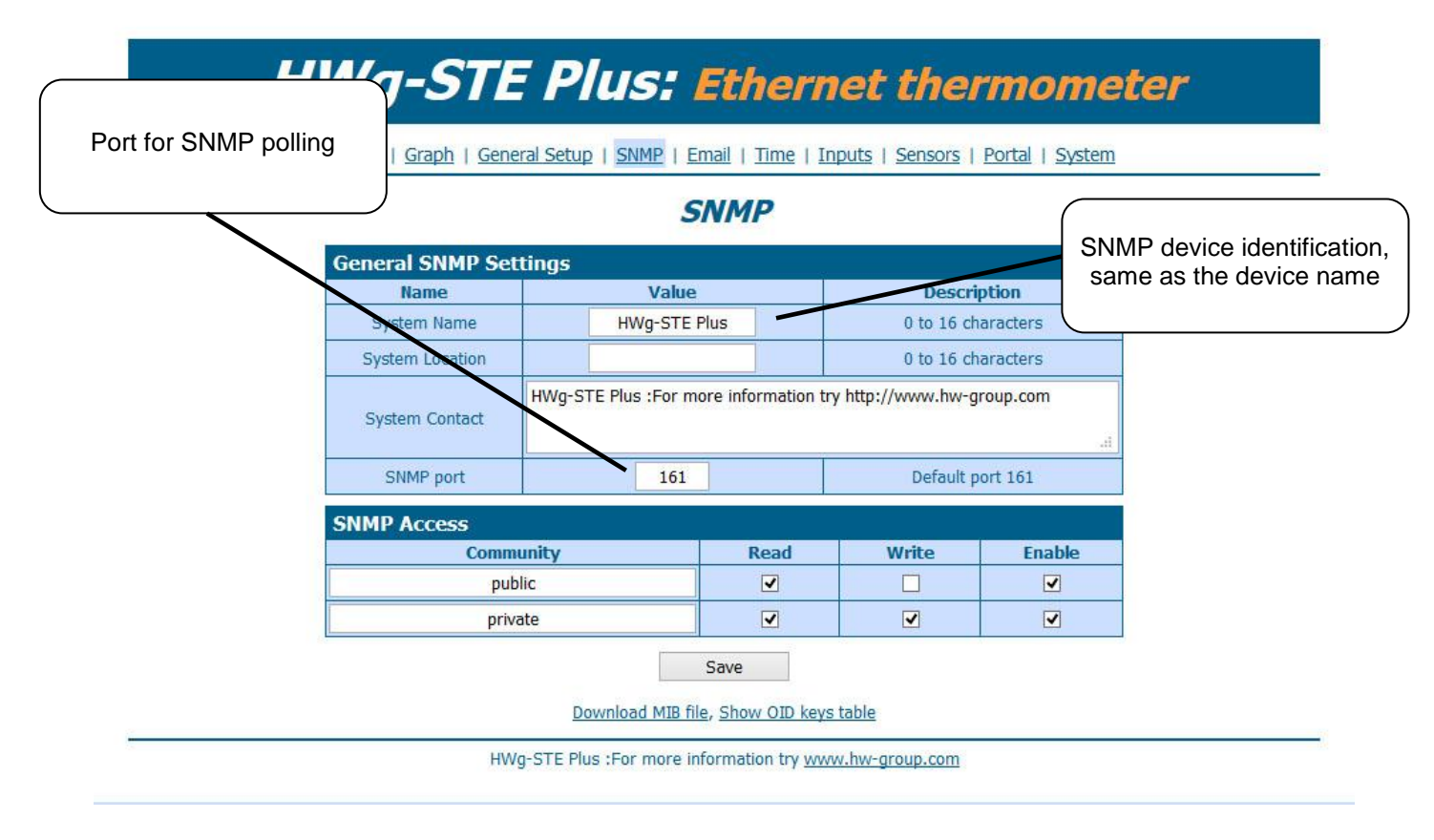

#### Email

| $\overline{\}$  | Email                |                            |
|-----------------|----------------------|----------------------------|
| Email Settings  | Value                | Description                |
| SMTP Server     | some.smtp.server     | IP Address or DNS Name     |
| SMTP Port       | 25                   | Default 25                 |
| Authentication  |                      | Enable/Disable             |
| Username        |                      | 0 to 32 characters         |
| Password        |                      | 0 to 32 characters         |
| Importance      | Normal 🗸             | Email importance flag      |
| FROM            | user@domain.com      | Device email address       |
| Subject         | subject              | Beginning of email subject |
| то              | recipient@domain.com | Email Recipient            |
| CC              |                      | Email Copy                 |
|                 | Save                 |                            |
| 0 JT + F - 1    |                      |                            |
| Send Test Email |                      |                            |

#### Time

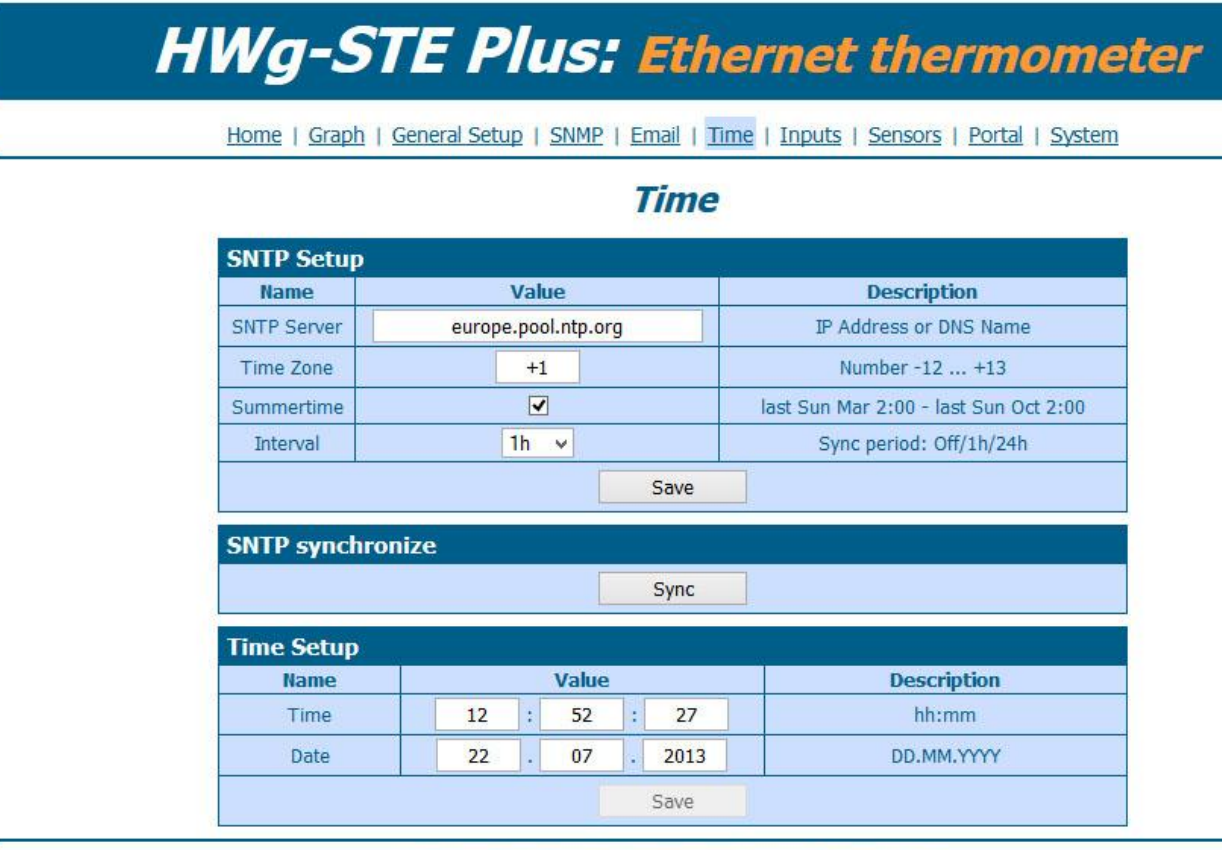

HWg-STE Plus :For more information try <u>www.hw-group.com</u>

## **Digital Inputs**

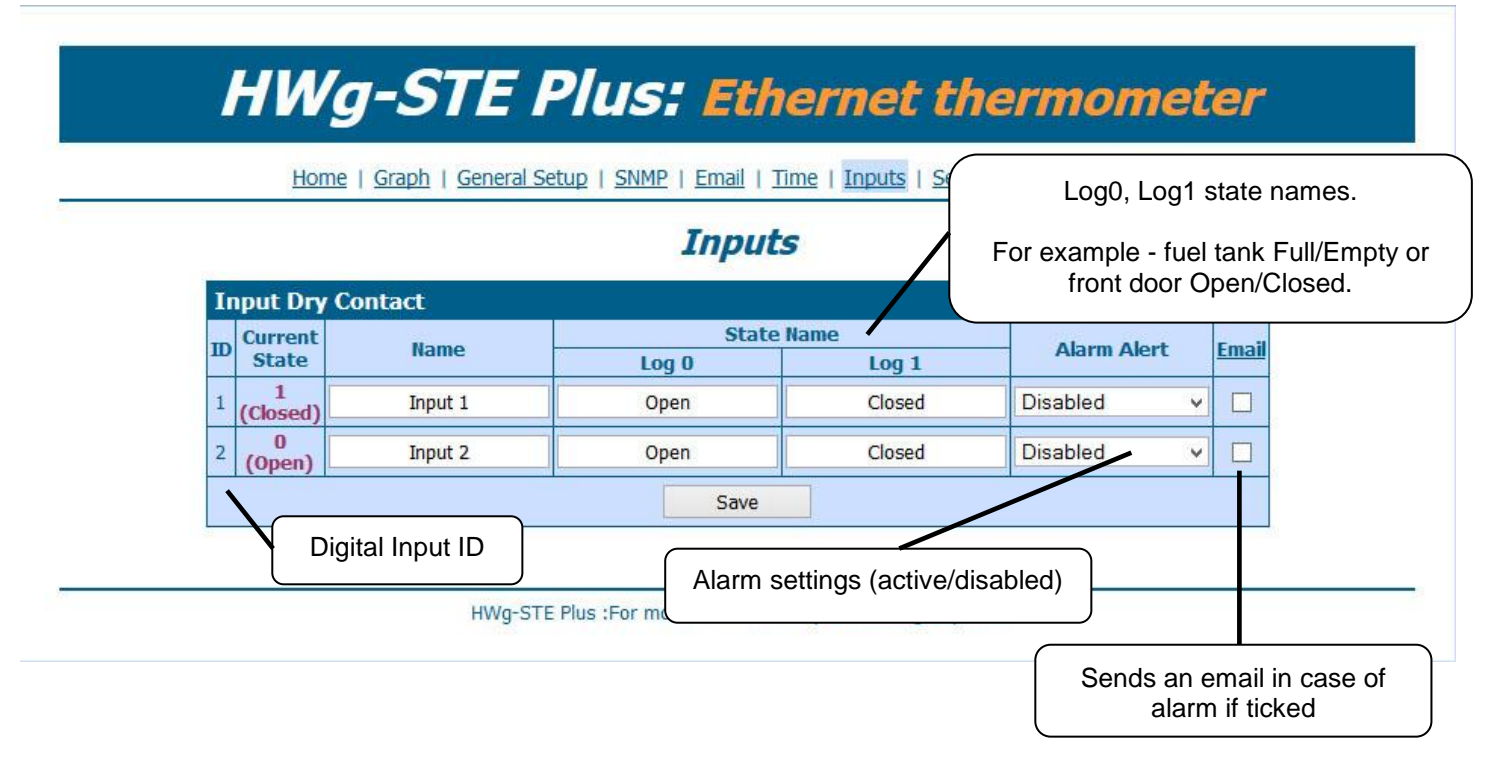

#### Sensors

|       |        |          |             | Sen              | isors        |                  | /                     |               |
|-------|--------|----------|-------------|------------------|--------------|------------------|-----------------------|---------------|
| Sens  | or lis | t        |             |                  | к            |                  |                       |               |
| State | ID     | Туре     | Name        | Current<br>Value | Safe Range   | Hysteresis Email | Sensor<br>Serial Code | Del.          |
| 0     | 6313   | Humidity | Sensor 6313 | 30.6 %RH         | 30.0 ~ 80.0  | 10.0             | 26a91800590a00fb      | 3             |
| 0     | 7313   | Temp.    | Sensor 7313 | 29.8 °C          | 10.0 ~ 60.0  | 1.0              | 28911c00590a00d7      | 3             |
|       |        |          |             | Save             | Find Sensors |                  | /                     | delete<br>all |

- Scans for changes in connected sensors

#### Note:

After connecting a new sensor or exchanging an existing one, always click Find Sensors.

#### **Hysteresis**

Find Sensors

Hysteresis prevents receiving tens and hundreds of alarm messages about start and ending of alarm while the value oscillates around the Safe Range threshold.

Set the value in °C or %RH, mostly using 1 to  $4^{\circ}$ C or approximately 5 %RH is enough.

You can find more on HWg websites in "AN35: Poseidon - Preventing false alarms":

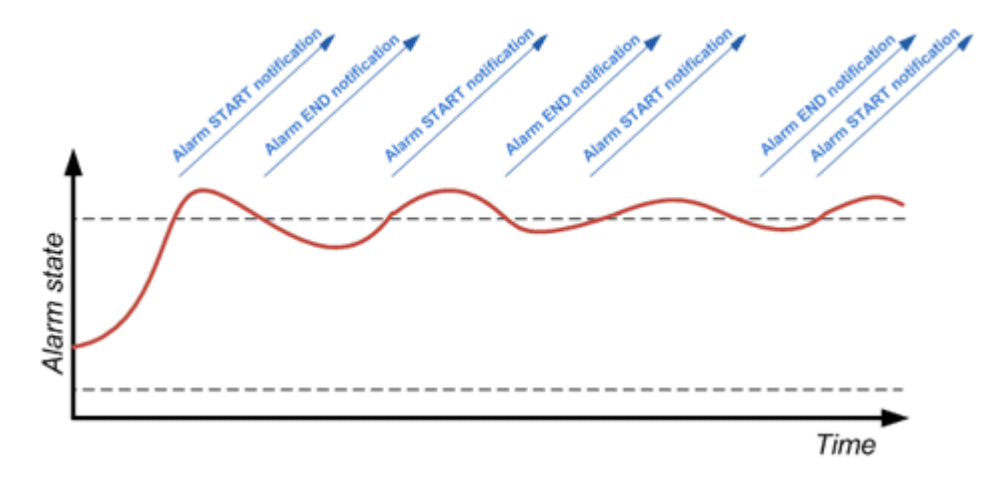

# Portal

| tal Messa  |                                                                                                 |                                                                                                    |                                                                                                    |                                                                                                    | status                                                                                                    |
|------------|-------------------------------------------------------------------------------------------------|----------------------------------------------------------------------------------------------------|----------------------------------------------------------------------------------------------------|----------------------------------------------------------------------------------------------------|----------------------------------------------------------------------------------------------------|
|            | ge<br>SensDesk.(                                                                                | com: Check sensor onlin                                                                                                    | Ie.                                                                                                    |                                                                                                    |                                                                                                    |
| tal config |                                                                                                 |                                                                                                    |                                                                                                    |                                                                                                    |                                                                                                    |
| Name       | Va                                                                                              | lue                                                                                                    |                                                                                                    | Description                                                                                                    |                                                                                                    |
| Portal     |                                                                                                 | <b>v</b>                                                                                                    | P                                                                                                    | ortal Enable/Disable                                                                                                    |                                                                                                    |
| sh Period  | 10                                                                                              | [s]                                                                                                    | Tim                                                                                                    | ie in Sec, 0 = Disable                                                                                                    | e<br>ble<br>ble<br>me                                                                                                    |
| g Period   | 0                                                                                               | [s]                                                                                                    | Tim                                                                                                    | ie in Sec, 0 = Disable                                                                                                    |                                                                                                    |
| er Address | http://sensdesk                                                                                 | com/portal.php                                                                                                    | IP A                                                                                                    | ddress or DNS Name                                                                                                    |                                                                                                    |
| IP Port    | 8                                                                                               | 30                                                                                                    |                                                                                                    | Default 80                                                                                                    |                                                                                                    |
| sername    |                                                                                                 |                                                                                                    | Portal                                                                                                    | username and password                                                                                                    |                                                                                                    |
| assword    |                                                                                                 |                                                                                                    | [                                                                                                    | 0 to 16 characters]                                                                                                    |                                                                                                    |
| ut(s) auto | opush config                                                                                    |                                                                                                    |                                                                                                    | 1                                                                                                    |                                                                                                    |
|            | Name                                                                                            | Current Value                                                                                                    |                                                                                                    | Autopush                                                                                                    |                                                                                                    |
|            | Input 1                                                                                         | 1 (Closed)                                                                                                    |                                                                                                    | O Enable O Disable                                                                                                    |                                                                                                    |
|            | Input 2                                                                                         | 0 (Open)                                                                                                    |                                                                                                    | ○ Enable ● Disable                                                                                                    |                                                                                                    |
| sor(s) au  | topush config                                                                                   |                                                                                                    |                                                                                                    |                                                                                                    |                                                                                                    |
| -          | Name                                                                                            | Current Value                                                                                                    |                                                                                                    | Autopush Delta                                                                                                    |                                                                                                    |
| 3          | Sensor 6313                                                                                     | 30.6 %RH                                                                                                    |                                                                                                    | 2.0                                                                                                    |                                                                                                    |
|            | Name Portal Portal sh Period g Period er Address IP Port sername assword ut(s) auto sor(s) au 3 | Name     Va       Portal     [       sh Period     10       g Period     0       gr Address     http://sensdesk       IP Port     8       sername     3       Input 1     1       Input 2     sersor (s) autopush config       Name     3       Sensor 6312     Sensor 7313 | Name     Value       Portal     I       Sh Period     10       g Period     0       g Period     0       g | Name     Value       Portal     Image: Current Value       Privad     0       greened     0       greened     0 | Name     Value     Description       Portal     Image: Current Value     Portal Enable/Disable       Sernad     0     [s]     Time in Sec, 0 = Disable       g Period     0     [s]     Time in Sec, 0 = Disable       g Period     0     [s]     Time in Sec, 0 = Disable       g Period     0     [s]     Time in Sec, 0 = Disable       gread     0     [s]     Time in Sec, 0 = Disable       er Address     http://sensdesk.com/portal.php     IP Address or DNS Name       IP Port     80     Default 80       sername     Portal username and password     [0 to 16 characters]       ut(s) autopush config     Input 1     1 (Closed)       Input 1     1 (Closed)     Enable Inable Disable       sor(s) autopush config     Input 2     0 (Open)       sor(s) autopush config     Input 2     0 (Open)       sor(s) autopush config     Input 2     0 (Open)       sor(s) autopush config     Input 2     0 (Open)       sor(s) autopush config     Input 2     0 (Open)       Sensor 6313     30.6 %RH     2.0       Sensor 7313     29.5 °C     2.0 |

HWg-STE Plus :For more information try www.hw-group.com

Portal function periodically sends data to a remote server. Sending period depends on the time set on a server that operates the portal.

AutoPush is a function allowing sending of measured data in case of value increase/decrease larger than AutoPush delta parameter.

## Graph

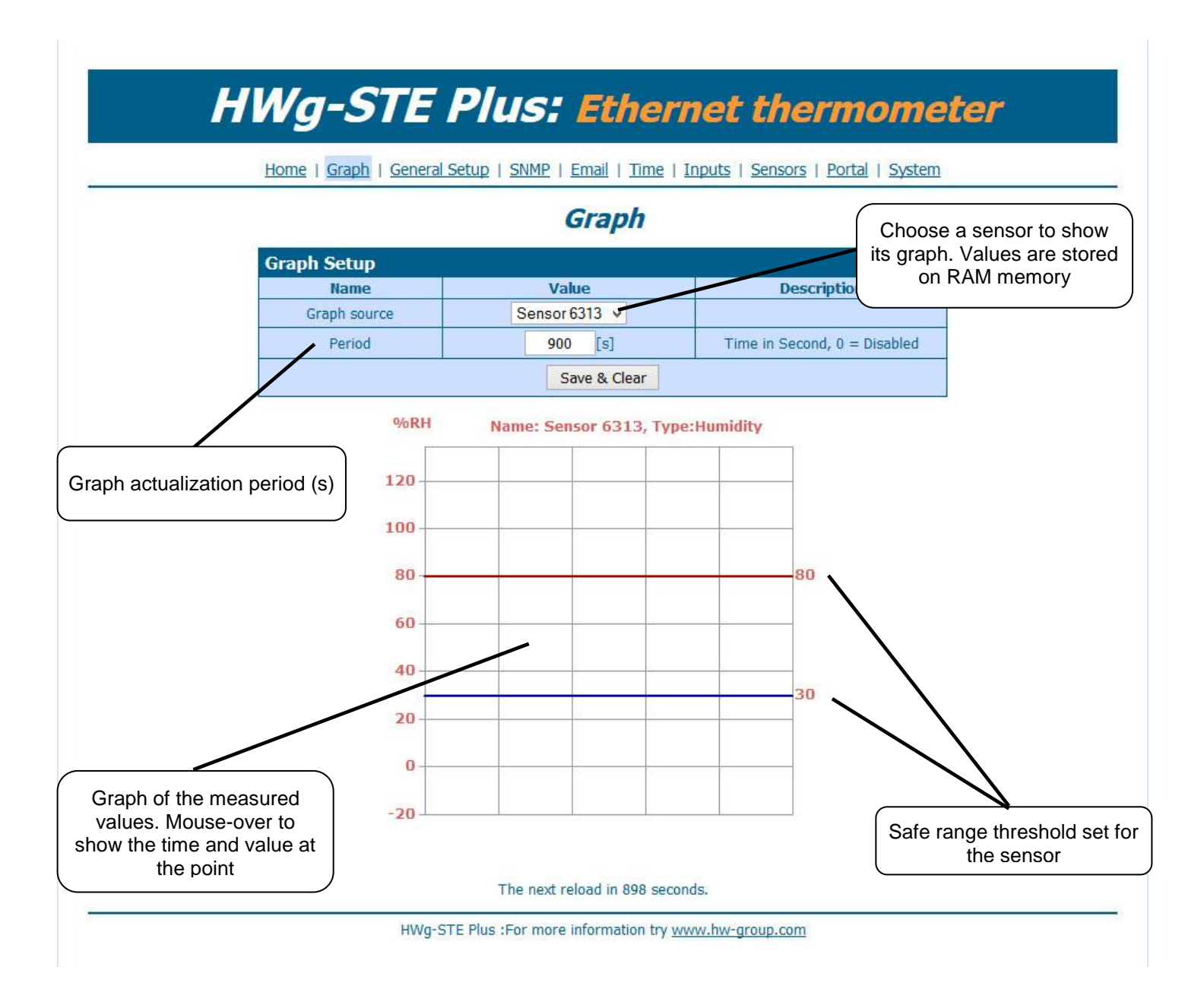

## System

|                | Graph   General Set   | tup   <u>SNMP</u>   <u>Ema</u> | il   <u>Time</u>   <u>Inputs</u>   <u>Senso</u> | rs   Portal   Syst | tem             |
|----------------|-----------------------|--------------------------------|-------------------------------------------------|--------------------|-----------------|
| SNMP variables |                       | Sys                            | tem                                             |                    |                 |
|                | load                  |                                |                                                 |                    |                 |
|                | Description           | 1                              | File                                            |                    |                 |
|                | Backup configura      | ation                          | HWg-STE Co                                      | nfig.bin           |                 |
|                | Online values in      | XML                            | values.x                                        | <u>ml</u>          |                 |
|                | SNMP MIB Tab          | ble                            | HWg-STE                                         | .mib               |                 |
|                | TXT list of common S  | NMP OIDs                       | HWg-STE (                                       | DID.txt            |                 |
| Syste          | m                     |                                |                                                 |                    |                 |
|                | Name                  |                                | Value                                           |                    |                 |
|                | Version               |                                | 2.0.1a                                          |                    | Firmware update |
|                | Compile time          |                                | Jul 22 2013, 12:31:38                           |                    |                 |
|                | Build                 |                                | 8633                                            |                    |                 |
|                | Vendor ID             |                                | 0                                               |                    |                 |
|                | UpTime                |                                | 2 min                                           |                    |                 |
|                | Demo Mode             |                                | Demo Mode Enable                                |                    |                 |
|                | Upload                | Procházet                      | Soubor nevybrán.                                | Upload             |                 |
| Firmv          | vare or Configuration |                                | _                                               |                    |                 |
| Firm           | vare or Configuration |                                | System Restart                                  | <u> </u>           |                 |
| Firm           | vare or Configuration |                                | System Restart                                  |                    |                 |

HWg-STE Plus :For more information try www.hw-group.com

# Technical specifications

| ETHERNET                  |                                                                                               |
|---------------------------|-----------------------------------------------------------------------------------------------|
| Interface                 | RJ45 (10/100BASE-T)                                                                           |
| Supported protocols       | IP: ARP, TCP/IP (HTTP, SNTP, SMTP, HWg-Push), UDP/IP (SNMP)                                   |
| SNMP                      | Version1 fully supported, partially Version2                                                  |
|                           |                                                                                               |
| EXTERNAL SENSORS          |                                                                                               |
| Port / connector          | S1, S2 / RJ11 (1-Wire)                                                                        |
| Can connect               | Two external temperature or humidity sensors.<br>One combined temperature and humidity sensor |
| Sensor types              | Only HW group s.r.o. sensors                                                                  |
| Sensors / range           | Max 2 sensors / Max 60m in total for both sensors                                             |
|                           |                                                                                               |
| DIGITAL INPUTS (Dry C     | Contact Inputs)                                                                               |
| Port / connector          | I1, I2 / socket clamp ø2mm                                                                    |
| Туре                      | Digital Input (supports NO/NC Dry contact)                                                    |
| Sensitivity               | 1 (On) = 0-500 $\Omega$ (Right pin on the terminal block can be connected to 12V GND)         |
| Max. distance             | Up to 50m                                                                                     |
| Dewer Supply              |                                                                                               |
| Power Supply              | 5V DC / 250 mA                                                                                |
|                           | 5V DC / 250 IIIA                                                                              |
|                           | Jack Ø3.5 X 1.35 / 10 [IIIII]                                                                 |
| POE (Power over Ethernet) | RJ45 - IEEE 802.3ai (Only with Hwg-STE plus Poe Version)                                      |
|                           |                                                                                               |
|                           |                                                                                               |
| POWER / status            | Green - power OK (status = DHCP/Local alarm)                                                  |
| LINK & Activity           | Yellow - Ethernet connectivity                                                                |
|                           |                                                                                               |
| JUMPER                    |                                                                                               |
| SET                       | <b>Load defaults:</b> Power-on with jumper ON for 30 seconds, switch off and remove jumper    |
|                           |                                                                                               |
| Other parameters          |                                                                                               |
| Operating temperature     | -10 to 60 °C (operating temperature range does not have to correspond with sensors range)     |
| Dimensions / Weight       | 65 x 80 x 30 [mm] / 500 g                                                                     |
| EMC                       | CE / FCC Part 15, Class B                                                                     |
|                           | EN 55022, EN 55024, EN 61000                                                                  |

# **Connecting HWg-STE plus and STE Push to SensDesk portal**

1) Connect the device to your network and set the network parameters (First Steps chapter in the user manual).

| HWgroup.          | Version:<br>4.13.0<br>com Config utility | HW<br>www.hw-group<br>for the HW group o | group<br>com<br>Netmask:<br>levices<br>Gateway: | ork settings<br>192.168.1<br>255.255.2<br>192.168.1 | .200<br>52.0<br>.254 | ? About Find Devices |
|-------------------|------------------------------------------|------------------------------------------|-------------------------------------------------|-----------------------------------------------------|----------------------|----------------------|
| evice list        |                                          |                                          |                                                 |                                                     |                      |                      |
| 1AC               | Name                                     | * IP                                     | Device type                                     | Port                                                | Parameters           |                      |
| 0:0A:59:03:2F:D7  |                                          | <u>192.168.1.52</u>                      | IP Watchdog industrial                          | 99                                                  | TCP setup=Y, DHCP=Y  |                      |
| 0:0A:59:01:FF:B1  | SH4                                      | <u>192.168.1.69</u>                      | SH4                                             | 80                                                  | TCP setup=N, DHCP=N  |                      |
| 0:0A:59:03:11:9D  | Cabinet 001                              | <u>192.168.1.72</u>                      | Poseidon 4001                                   | 81                                                  | TCP setup=Y, DHCP=N  |                      |
| 0:0A:59:01:D6:42  | HWg-STE Push                             | <u>192.168.1.90</u>                      | HWg-STE Push                                    | 80                                                  | TCP setup=Y, DHCP=Y  |                      |
| 0:0A:59:01:DF:2F  | HWg-STE Push                             | <u>192.168.1.93</u>                      | HWg-STE Push                                    | 80                                                  | TCP setup=Y, DHCP=N  |                      |
| 0:0A:59:00:CF:3C  | Poseidon 3268                            | <u>192.168.1.100</u>                     | Poseidon model 3266                             | 80                                                  | TCP setup=Y, DHCP=N  |                      |
| 0:0A:59:03:1B:28  | Damocles 1208                            | <u>192.168.1.165</u>                     | Damocles model 1208                             | 80                                                  | TCP setup=Y, DHCP=Y  |                      |
| U:UA:59:00:CF:26  | Poseidon 3266                            | <u>192.168.1.217</u>                     | Poseidon model 3266                             | 80                                                  | TCP setup=Y          |                      |
| 0:0A:59:00:D0:11  | Poseidon 3266                            | <u>192.168.1.218</u>                     | Poseidon model 3266                             | 80                                                  | TCP setup=Y          |                      |
| 10:0A:59:00:D0:35 | Poseidon 3266                            | <u>192.168.1.219</u>                     | Poseidon model 3266                             | 80                                                  | TCP setup=Y          |                      |
| 0.04.59.00.D0.66  |                                          | <u>192.168.1.220</u>                     | Poseidon model 3266                             | 80                                                  | TCP setup=Y          |                      |
| 0.04.59.00.D1:23  | Poseidon 3266                            | <u>192.168.1.221</u>                     | Poseidon model 3266                             | 80                                                  | TCP setup=Y          |                      |
| 0:04:59:00:CF:C3  | Poseidon 3266                            | <u>192.168.1.222</u>                     | Poseidon model 3266                             | 80                                                  | TCP setup=Y          |                      |
| 0:0A:59:00:D0:4C  |                                          | <u>192.168.1.223</u>                     | Poseidon model 3266                             | 80                                                  | TCP setup=Y          |                      |
| 0:0A:59:00:D0:4D  |                                          | <u>192.168.1.225</u>                     | Poseidon model 3266                             | 80                                                  | TCP setup=Y          |                      |
| 0:0A:59:00:D0:81  | Poseidon 3266                            | <u>192.168.1.227</u>                     | Poseidon model 3266                             | 80                                                  | TCP setup=Y          |                      |
| 0.0A:59:00:D1:70  | Poseidon 3266                            | <u>192.168.1.228</u>                     | Poseidon model 3266                             | 80                                                  | TCP setup=Y          |                      |
| 0.0A:59:00:D2:C5  |                                          | <u>192.168.1.230</u>                     | Poseidon model 3266                             | 80                                                  | TCP setup=Y          |                      |
| 0:0A:59:01:E7:C3  | HWg-STE Push                             | 392.168.2.4                              | HWg-STE Push                                    | 80                                                  | TCP setup=Y, DHCP=Y  |                      |
| 0:0A:59:00:DA:29  | SH3                                      | <u>192.168.2.15</u>                      | SH3                                             | 80                                                  | TCP setup=N, DHCP=Y  |                      |
| 0:0A:59:00:D1:E6  |                                          | <u>192.168.2.110</u>                     | Poseidon model 3266                             | 80                                                  | TCP setup=Y          |                      |
| 0:0A:59:00:D2:A5  |                                          | <u>192.168.2.111</u>                     | Poseidon model 3266                             | 80                                                  | TCP setup=Y          |                      |
| 0:0A:59:00:D2:AB  |                                          | <u>192.168.2.113</u>                     | Poseidon model 3266                             | 80                                                  | TCP setup=Y          |                      |
|                   | HWg-STE-Hadice                           | <u>192.168.2.153</u>                     | HWg-STE-Hadice                                  | 80                                                  | TCP setup=N, DHCP=Y  |                      |
| U:UA:59:U1:F6:FC  |                                          | 100 100 0 50                             | HW/o/STE                                        | 80                                                  | TCP setup=N_DHCP=Y   |                      |

#### 2) Then open the WWW setup of the device:

|                                      |                                                          | General - Mo                       | ozilla Firefox                     |                                   |     |
|--------------------------------------|----------------------------------------------------------|------------------------------------|------------------------------------|-----------------------------------|-----|
| ubor Úpr <u>a</u> vy <u>Z</u> obraze | ení <u>H</u> istorie Zál <u>o</u> žky <u>N</u> ástroje I | Vápo <u>v</u> ěda                  |                                    |                                   |     |
| General                              | +                                                        |                                    |                                    |                                   |     |
| 🔿 😏 🛞 1                              | 92.168.2.4                                               |                                    |                                    | ☆ マ C 8 - Google                  | P 🖡 |
|                                      |                                                          |                                    |                                    |                                   |     |
|                                      |                                                          |                                    |                                    |                                   |     |
|                                      | HWa-STI                                                  | E Duch 📕                           | thernet (                          | thermome                          | tor |
|                                      |                                                          |                                    | ulemet                             | ei monie                          |     |
|                                      | Hame I Crash                                             | Conoral Coltura I. CNMD I          | Feeril I Time I Conser             | L Destal L Cratera                |     |
|                                      | <u>Home</u>   <u>Graph</u>                               | <u>General Setup</u>   <u>SIMP</u> | Email   <u>mme</u>   <u>Sensor</u> | s   <u>Portai</u>   <u>System</u> |     |
|                                      |                                                          | Gen                                | eral                               |                                   |     |
|                                      |                                                          |                                    | crar                               |                                   |     |
|                                      | <b>Base Information</b>                                  | n                                  |                                    |                                   |     |
|                                      | Dev                                                      | ice Name                           | HWg-9                              | TE Push                           |     |
|                                      |                                                          | Time                               | 09:                                | 38:36                             |     |
|                                      |                                                          | Date                               | 25.0                               | 5.2015                            |     |
|                                      | Sensors                                                  |                                    |                                    |                                   |     |
|                                      | State                                                    | Name                               | Type                               | Current Value                     |     |
|                                      |                                                          | Sensor 7212                        | Tomp                               | 10.0 %Kn                          |     |
|                                      |                                                          | Selisor 7313                       | remp.                              | 23.2 °C                           |     |
|                                      |                                                          |                                    |                                    |                                   |     |
|                                      | Portal Message                                           |                                    |                                    |                                   |     |
|                                      | Show graph o                                             | f this values in centralized       | portal. You can see i              | from anywhere.                    |     |
|                                      |                                                          | Activ                              | vate                               |                                   |     |
|                                      |                                                          | You can see this page              | aven in Mobile version             |                                   |     |
|                                      |                                                          | Tou can see this page              | even in <u>mobile</u> version.     |                                   |     |
|                                      |                                                          |                                    |                                    |                                   |     |
|                                      | H                                                        | Vg-STE Push :For more infor        | mation try <u>www.hw-grou</u>      | p.com                             |     |
|                                      |                                                          |                                    |                                    |                                   |     |
|                                      |                                                          |                                    |                                    |                                   |     |
|                                      |                                                          |                                    |                                    |                                   |     |

3) On the Home tab, click the Activate button in Portal Message section.

|                                                            |                                 | F                     | Portal    | - Mozilla Firefox              |         |                                                 |    | - |   | × |
|------------------------------------------------------------|---------------------------------|-----------------------|-----------|--------------------------------|---------|-------------------------------------------------|----|---|---|---|
| oubor Úpr <u>a</u> vy <u>Z</u> obrazení <u>H</u> istorie Z | ľál <u>o</u> žky <u>N</u> ástro | je Nápo <u>v</u> ěda  |           |                                |         |                                                 |    |   |   |   |
| 🔗 Portal                                                   | +                               |                       |           |                                |         |                                                 |    |   |   |   |
| 🗲 🔶 😏 🛞 192.168.2.4/cgi-b                                  | in/sys/portal.as                | sp?Portal=Activate&Zo | nT=10     | &ZonE=true                     |         | ☆ マ C 🔠 - Google                                |    | ٩ | + | 1 |
|                                                            |                                 |                       |           |                                |         |                                                 |    |   |   |   |
|                                                            |                                 |                       | _         | _                              |         |                                                 |    |   |   |   |
| HW                                                         | <b>g-S</b> 1                    | re Pus                | h         | : Etherne                      | et (    | thermomet                                       | er |   |   |   |
| •                                                          |                                 |                       |           |                                |         |                                                 |    |   |   |   |
|                                                            | Home   Gra                      | ph   General Setup    | <u>SN</u> | MP   Email   Time   :          | Sensors | s   Portal   System                             |    |   |   |   |
|                                                            |                                 |                       |           | Portal                         |         |                                                 |    |   |   |   |
| _                                                          |                                 |                       |           | , or tar                       |         |                                                 |    |   |   |   |
| Por                                                        | rtal Messa                      | je                    |           |                                |         |                                                 |    |   |   |   |
|                                                            |                                 | Sensues               | k.com     | : register your IP sen         | sor.    |                                                 |    |   |   |   |
| Por                                                        | rtal config                     |                       |           |                                |         |                                                 |    |   |   |   |
|                                                            | Name                            |                       | Valu      | e                              |         | Description<br>Portal Enable/Disable            |    |   |   |   |
| Pu                                                         | ish Period                      |                       | 10        | [6]                            | Tir     |                                                 |    |   |   |   |
| 10                                                         | og Period                       |                       | 0         | [6]                            | Tir     | me in Sec. 0 = Disable                          |    |   |   |   |
| Sen                                                        | ver Address                     | http://senso          | lesk.o    | om/portal.php                  | TP      | Address or DNS Name                             |    |   |   |   |
|                                                            | IP Port                         | incpi,// delide       | 80        | siny por campinp               |         | Default 80                                      |    |   |   |   |
|                                                            | Isername                        |                       |           |                                |         | boldule oo                                      |    |   |   |   |
| P                                                          | Password                        |                       |           |                                | Porta   | I username and password<br>[0 to 16 characters] |    |   |   |   |
|                                                            | assword                         |                       |           |                                |         |                                                 |    |   |   |   |
| Ser                                                        | nsor(s) aut                     | topush config         |           | Comments Markers               |         | Automatic Dalla                                 |    |   |   |   |
| 62                                                         | 12                              | Name<br>Sensor 6313   | -         | 40.7 %PH                       |         | Autopush Deita                                  |    |   |   |   |
| 73                                                         | 13                              | Sensor 7313           | _         | 25.3.90                        |         | 2.0                                             |    |   |   |   |
| 73.                                                        | 13                              | 361301 7313           |           | 23.3 -C                        |         | 2.0                                             |    |   |   |   |
|                                                            |                                 |                       |           |                                |         |                                                 |    |   |   |   |
|                                                            |                                 | Sav                   | e         | Manual Pu                      | sh      |                                                 |    |   |   |   |
|                                                            |                                 |                       |           |                                |         |                                                 |    |   |   |   |
|                                                            |                                 |                       |           |                                |         |                                                 |    |   | _ |   |
|                                                            |                                 | HWg-STE Push :Fo      | r mor     | e information try <u>www.h</u> | w-grou  | <u>p.com</u>                                    |    |   |   |   |
|                                                            |                                 |                       |           |                                |         |                                                 |    |   |   |   |

4) This will get you to a *Portal* tab and at the same time the portal function will be activated. By clicking the link <u>SensDesk.com</u>: register your IP sensor a login window on <u>www.Sensdesk.com</u> will be show:

|                         | nsdesk.com/sensdesk/invi | tation/116?control=000A5901E7C3 |                                                          | ☆ >               | C Google  | م |
|-------------------------|--------------------------|---------------------------------|----------------------------------------------------------|-------------------|-----------|---|
| Se                      | IP sensors p             | ortal                           | Login                                                    |                   |           |   |
| -IWg-ST                 | E Push                   |                                 |                                                          |                   |           |   |
| Address: 19<br>Port: 80 | 2.168.2.4                | Username:<br>Password:          |                                                          | Popis:            |           |   |
| <u>ID</u> ~             | State                    | Sensor Name                     | Hodnota                                                  | Unit              | Activity  |   |
| 578                     | 0                        | Sensor 6313                     | 40.2                                                     | %RH               | 1 sec ago |   |
| 579                     | v                        | Sensor 7313                     | 25.3                                                     | °C                | 1 sec ago |   |
| 30.2                    |                          |                                 | Username *<br>Password *<br>Register to Portal g reset p | assword or Log in |           |   |
| 20.1                    |                          |                                 |                                                          |                   |           |   |

5) In case you already have a user account, please enter your login details and the device will be automatically assigned to your account.

In case you do not have a SensDesk account yet, click the *Register to Portal* link and a registration form will be shown.:

| Uživatelský účet   SensDesk - Mozilla Firefox                                     |                                                                                        |              |  |
|-----------------------------------------------------------------------------------|----------------------------------------------------------------------------------------|--------------|--|
| Soubor opygy galazeni Batane zagzy galade napoged<br>Uhvatelský účet i SendDesk + | •                                                                                      |              |  |
| S sensdesk.com/cc/user/register                                                   | <u></u>                                                                                | Soogle P 🖡 🕇 |  |
|                                                                                   |                                                                                        |              |  |
|                                                                                   | Sens Desk                                                                              |              |  |
|                                                                                   | Username * attempt                                                                     |              |  |
|                                                                                   | Passwort *                                                                             |              |  |
|                                                                                   | Company name                                                                           |              |  |
|                                                                                   | Country * Czech Republic v<br>Log-in to Portal or reset password or Create new account |              |  |
|                                                                                   |                                                                                        |              |  |
|                                                                                   |                                                                                        |              |  |

6) Enter the login details for your new account and a correct e-mail address. *E-mail address* has to be unique for the server (cannot be already registered under another account).

*Company name* field allows you to create your own 3rd level domain (usually *company.sensdesk.com*). A user name will be used if the Company name field is left empty.

After clicking <u>Create new account</u> button, a user account will be created and at the same time a confirmation email is sent to the entered e-mail address. This e-mail contains a confirmation link which has to be used in order to activate the account:

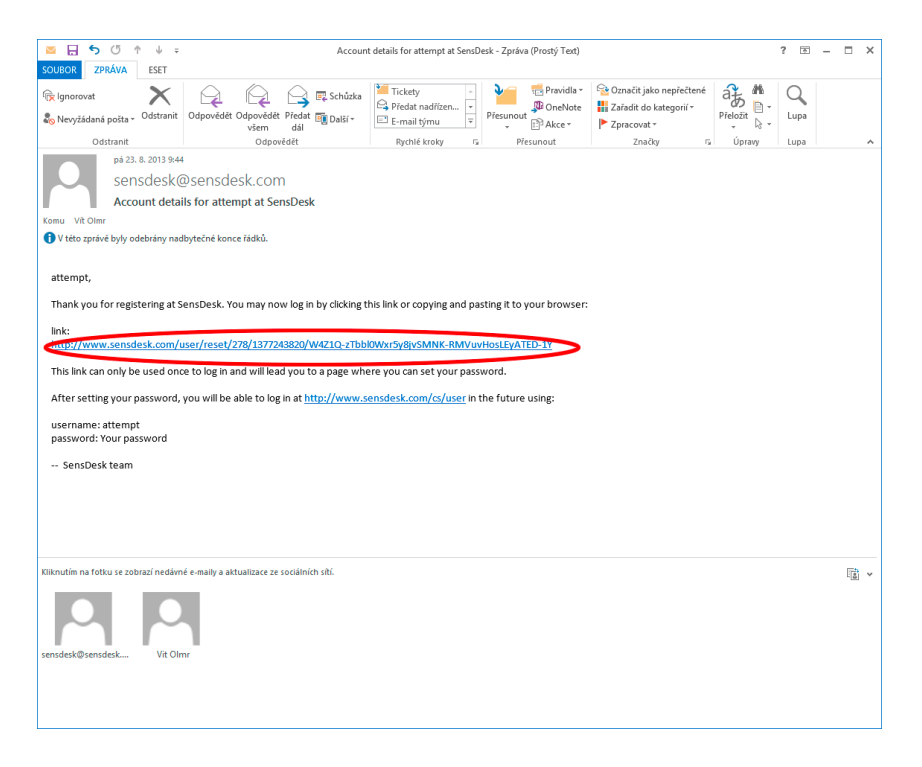

7) By activating the account, you will be redirected to the *Invitation page*. At this moment, the data sending period is set to 10 seconds to show the sensors functionality. This page is active only for approximately 15 minutes after the activation, then the logging period changes to 15 minutes.

| E Push   Senst                     | lesk                     | +                                   |                                                       |             |              | A                   |                  |
|------------------------------------|--------------------------|-------------------------------------|-------------------------------------------------------|-------------|--------------|---------------------|------------------|
| 3 6,                               | ensdesk.com/cs/s         | ensdesk/device/116                  |                                                       |             |              | tr v C   N • Google | 1.               |
| Dashboard                          | Psen<br>Devices          | sors portal<br>Sensors Device group | s                                                     | :           | ogn, attempt | In account in       | essages   Log of |
| nsDesk » D<br>IWg-S1               | evices » HWg-<br>FE Push | STE Push                            |                                                       |             |              |                     |                  |
| Zobrazit<br>Address: 1<br>Port: 80 | Upravit<br>92.168.2.4    | Edit sensors                        | Username:<br>Password:<br>Push parameters: Invitation |             | Popis:       |                     |                  |
| D.~                                | State                    | Sensor Name                         | Hodnota                                               | Unit        | Activity     | Akce                |                  |
| 78                                 | 0                        | Sensor 6313                         | 54.4                                                  | %RH         | 3 sec ago    | upravit   smazat    |                  |
| jensors wit<br>54 c                | n unit %RH               |                                     |                                                       | iensor 6313 |              |                     |                  |
| 27.2                               |                          |                                     |                                                       |             |              |                     |                  |
| 13.6                               |                          |                                     |                                                       |             |              |                     |                  |

In your user account configuration (*My Account* link), you can find your *Push Device Password*. This password, together with your login name, identifies the device in communication with your account and in communication of mobile applications with SensDesk.

The password cannot be changed and for a security reason it is different to the login password.

| iprzyy Zobrazeni Historie Zálgžky Nástroje Nápozéda |                |                       |              |
|-----------------------------------------------------|----------------|-----------------------|--------------|
| A   SensDesk +                                      |                |                       |              |
| S Sensdesk.com/cs/user                              |                | ☆ ▽ C 🛛 😽 ▼ Google    |              |
| w Sonc Dock                                         | Login: attempt | My account   Messa    | ges   Log (  |
| Psensorsportal                                      |                |                       |              |
| Dashboard Devices Sensors Device groups             |                |                       |              |
| attempt                                             |                |                       |              |
| Zobrazit Upravit Values.xml                         |                |                       |              |
| Portal configuration in devices                     |                |                       |              |
| OSH device password                                 |                |                       |              |
| zGo7NZ                                              |                |                       |              |
| Portal configuration for user                       |                |                       |              |
| Simple SMS alarm default gateway                    |                |                       |              |
| Simple SMS alarm default gateway                    |                |                       |              |
| Country: Czech Republic                             |                |                       |              |
| History<br>Member for                               |                |                       |              |
| 11 min 23 sec                                       |                |                       |              |
| Send this user a private message                    |                |                       |              |
|                                                     |                |                       |              |
| up 2013                                             |                | SensDesk: Free online | portal for y |
|                                                     |                |                       |              |
|                                                     |                |                       |              |
|                                                     |                |                       |              |
|                                                     |                |                       |              |
|                                                     |                |                       |              |
|                                                     |                |                       |              |
|                                                     |                |                       |              |
|                                                     |                |                       |              |
|                                                     |                |                       |              |
|                                                     |                |                       |              |
|                                                     |                |                       |              |

PUSH Device Password can be used in devices to skip the logging procedure during assigning a device to your portal account without going through the logging process.

|                                                                                       |                    | Por                                 | rtal - Mozilla Firefox            |                              |          |     |
|---------------------------------------------------------------------------------------|--------------------|-------------------------------------|-----------------------------------|------------------------------|----------|-----|
| oubor Úpr <u>avy Z</u> obrazení <u>H</u> istorie Zál <u>o</u> žky <u>N</u> ástroje Na | po⊻ěda             |                                     |                                   |                              |          |     |
| attempt   Sensuesk × Portal                                                           |                    | × +                                 |                                   | ☆ ⊽ C                        | Sociale  | ـ م |
| C Scholer (g) on sys portantsp                                                        |                    |                                     |                                   |                              | Google   | · • |
|                                                                                       |                    |                                     |                                   |                              |          |     |
| l l l l l l l l l l l l l l l l l l l                                                 | Wg-S               | STE Pusi                            | 1: Etherne                        | et thermomete                | <b>:</b> |     |
|                                                                                       | Home               | <u>Graph</u>   <u>General Setup</u> | SNMP   Email   Time               | Sensors   Portal   System    |          |     |
|                                                                                       |                    |                                     | Portal                            |                              |          |     |
|                                                                                       | Portal Me          | ssage                               |                                   |                              |          |     |
|                                                                                       | <b>D</b> + 1       | SensDesk                            | .com: Check sensor onlin          | <u>1e.</u>                   |          |     |
|                                                                                       | Portal con<br>Name | nng<br>V                            | alue                              | Description                  |          |     |
|                                                                                       | Portal             |                                     | <ul><li>✓</li></ul>               | Portal Enable/Disable        |          |     |
|                                                                                       | Push Perio         | d 3                                 | D [s]                             | Time in Sec, 0 = Disable     |          |     |
|                                                                                       | Log Period         | i 1                                 | 0 [s]                             | Time in Sec, 0 = Disable     |          |     |
|                                                                                       | Server Addre       | ess http://sensdes                  | k.com/portal.php                  | IP Address or DNS Name       |          |     |
|                                                                                       | IP Port            |                                     | 80                                | Default 80                   |          |     |
|                                                                                       | Username           | at                                  | temt                              | Portal username and password |          |     |
|                                                                                       | Password           |                                     |                                   | [0 to 16 characters]         |          |     |
|                                                                                       | Sensor(s)          | autopush config                     |                                   |                              |          |     |
|                                                                                       | ID                 | Name                                | Current Value                     | Autopush Delta               |          |     |
|                                                                                       | 6313               | Sensor 6313                         | 36.2 %RH                          | 2.0                          |          |     |
|                                                                                       | /313               | Sensor 7313                         | 27.3 %                            | 2.0                          |          |     |
|                                                                                       |                    |                                     |                                   |                              |          |     |
|                                                                                       |                    | Save                                | Manual Pu                         | sh                           |          |     |
|                                                                                       |                    |                                     |                                   |                              |          |     |
|                                                                                       |                    | HWg-STE Push :For n                 | nore information try <u>www.h</u> | w-group.com                  |          |     |
|                                                                                       |                    |                                     |                                   |                              |          |     |
|                                                                                       |                    |                                     |                                   |                              |          |     |

## Using the mobile phone Application

<u>Username</u> and <u>PUSH Device Password</u> can be used also for setting the mobile application:

| β          |                                                                                                    |
|------------|----------------------------------------------------------------------------------------------------|
| ALARMS     | Group: Doma                                                                                                    |
| 84         | Cos Fí 1                                                                                                    |
| 38         | Cos Fí 2                                                                                                    |
| 58         | Cos Fí 3                                                                                                    |
| 0.7 A      | Current                                                                                                    |
| 0.405 A    | Current1                                                                                                    |
| 0.441 A    | Current2                                                                                                    |
| 2.594 A    | Current3                                                                                                    |
| 4448.557 k | Wh Energy                                                                                                    |
| 23820.9 kW | h Energy                                                                                                    |
| 4136442 W  | h Energy                                                                                                    |
| 0          | Input 1                                                                                                    |
| 0          | Input 2                                                                                                    |
| 0          | Input 3                                                                                                    |
| 0          | Input 4                                                                                                    |
| 0          | Input 5                                                                                                    |
| 0          | Input 6                                                                                                    |
| 0          | Input 7                                                                                                    |
| 0          | Input 8                                                                                                    |
|            | ALARMS<br>84<br>38<br>58<br>0.7 A<br>0.405 A<br>0.405 A<br>0.441 A<br>2.594 A<br>4448.557 kt<br>23820.9 kW<br>4136442 WI<br>0<br>0<br>0<br>0<br>0<br>0<br>0<br>0<br>0<br>0<br>0<br>0<br>0 |

## **Contact details**

HW group s.r.o

Rumunská 26 / 122 Praha 2, 120 00

Tel. +420 222 511 918 Fax. +420 222 513 833

http://www.HW-group.com

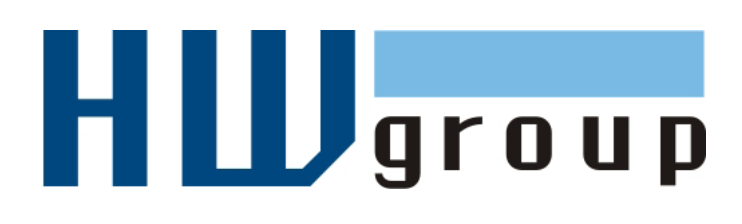